## **VM Importieren**

VM Manager starten – Datei Appliance importieren (oder Tastenkombination STRG + i)

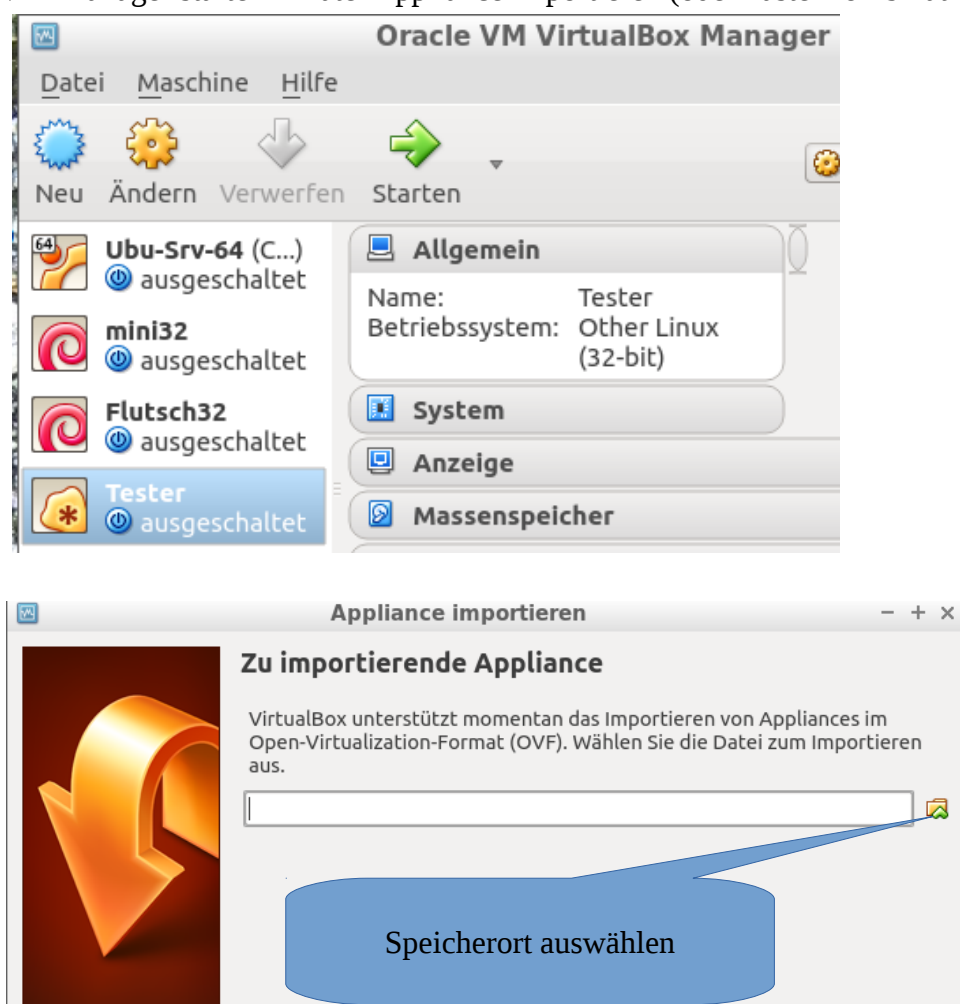

| 2            | Bitte wählen Sie eine             | + ×                                                                                                    |
|--------------|-----------------------------------|----------------------------------------------------------------------------------------------------|
| media        | ug IT-LF4-01 IMAGES., WebweaverPr | oxy.ova auswählen und öffnen                                                                                                    |
| Orte         | Name                              | , in the second second s |
| 🔍 Suchen     | Flutsch32.ova                     |                                                                                                    |
| 🕒 Zuletzt ve | Flutsch-EUT.ova                   | 654,5 MB 22.03.20 <sup>1</sup> 7                                                                                                    |
| ப் ug        | 🖾 mini32.ova                      | 558,2 MB 10.01.20 7                                                                                                    |
| Schreibtisch | 🖾 mini32-pmWiki.ova               | 688,5 MB 07.04.                                                                                                    |
| 🖸 Dateisyst  | 😫 WebWeaverProxy.ova              | 614,5 MB 09:35                                                                                                    |
| IT-LF4-01    | WebWeaverProxy-THE.ova            | 847,4 MB 09:27                                                                                                    |
| Dokumente    |                                   |                                                                                                    |
| -ş           |                                   | Open Virtualization ormat 🗘                                                                                                    |
|              |                                   | × Abbrechen 📩 Öffnen                                                                                                    |

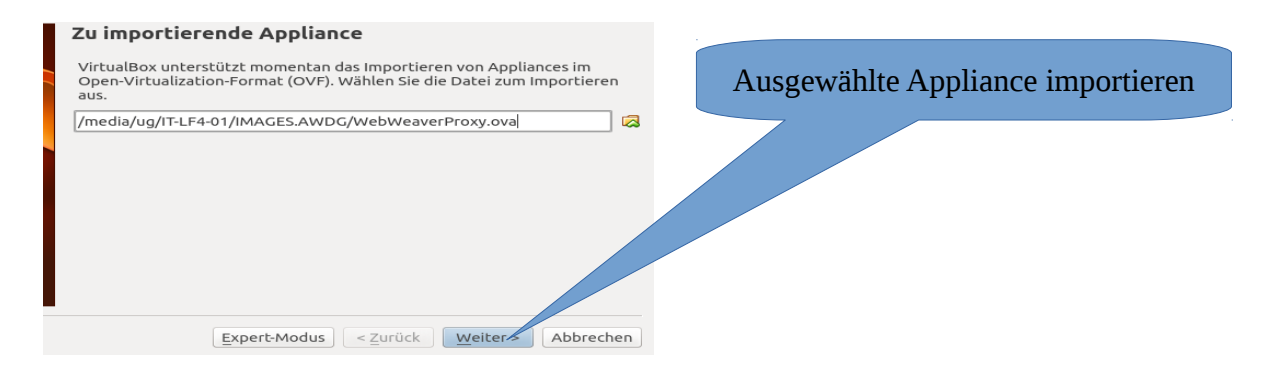

## Einstellungen beibehalten

|  |                                                                                                    | Appliance impo                                             | portieren – + ×                              |  |
|--|----------------------------------------------------------------------------------------------------|------------------------------------------------------------|----------------------------------------------|--|
|  | Appliance-Einstellur                                                                                                    | Ingen                                                      |                                              |  |
|  | Dies sind die in der Appliance beschriebenen virtuellen Maschinen mit den<br>entsprechenden Abbildungen für den Import in VirtualBox. Sie können<br>Änderungen an vielen dieser Einstellungen mittels Doppelklick bzw. duch<br>Auswahl der entsprechenden Checkbox ändern. |                                                            |                                              |  |
|  | Beschreibung                                                                                                    | Kon                                                        |                                              |  |
|  |                                                                                                    | Virtuelles System 1                                        | Importieren                                  |  |
|  | 🎲 Name                                                                                                    | wet Der Vorgang dauert hier je nach Hardware ca. 2 Minuten |                                              |  |
|  | Gast-Betriebssystem                                                                                                    | n 🔃 Dem                                                    |                                              |  |
|  | CPU                                                                                                    | 3                                                          |                                              |  |
|  | RAM                                                                                                    | 2048 MB                                                    |                                              |  |
|  | OVD-Laufwerk                                                                                                    |                                                            |                                              |  |
|  | 🖉 USB-Controller                                                                                                    |                                                            |                                              |  |
|  |                                                                                                    | Zuweisen neuer MAC-Ac                                      | Adressen für alle Netzwer                    |  |
|  |                                                                                                    | Standardeinstellun                                         | Ingen < <u>Z</u> urück Importieren Abbrechen |  |

## VM auswählen und ändern Netzwerkeinstellungen prüfen:

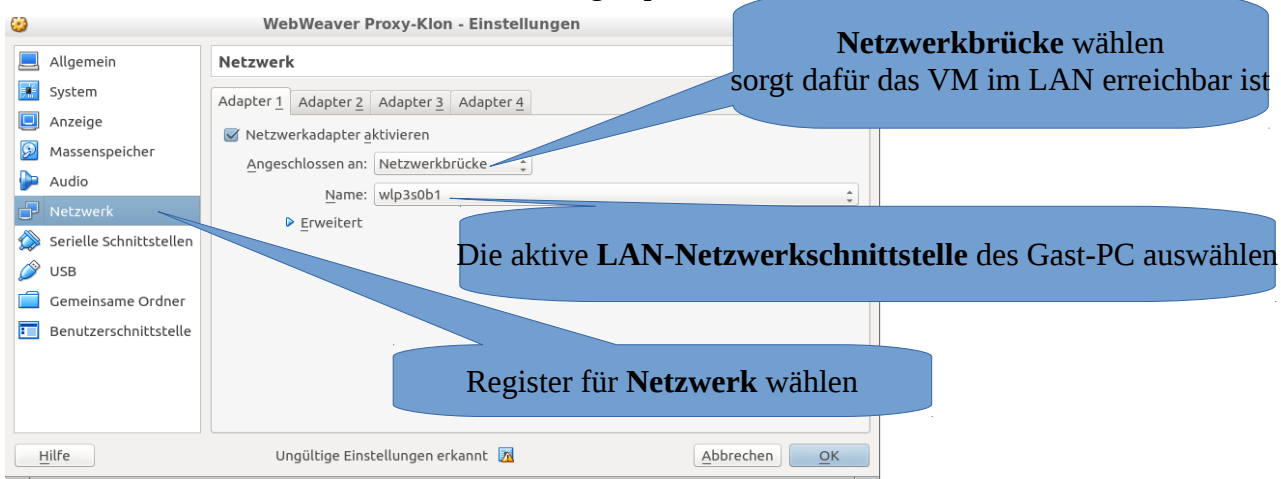

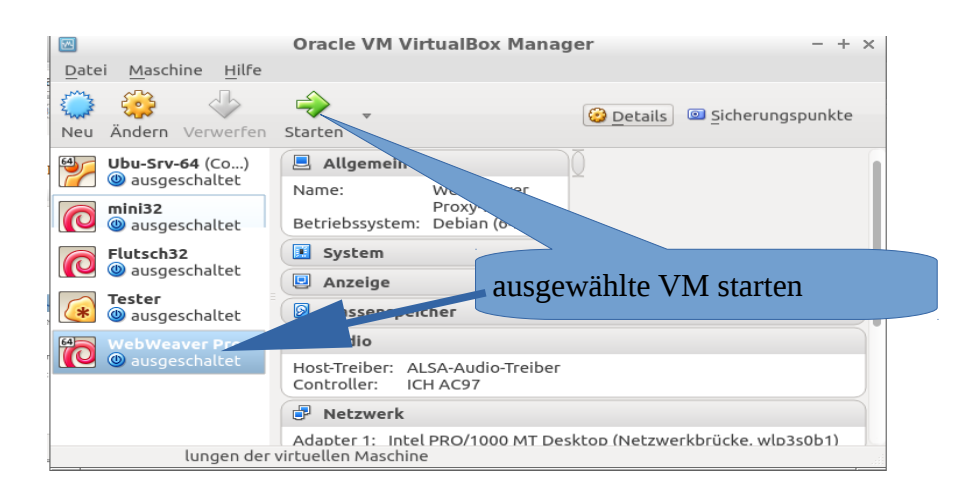